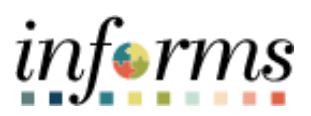

Miami-Dade County

## Enter and Process Capital Budget / Budget Journals Job Aid

Version 1.0

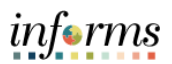

## **TABLE OF CONTENTS**

| TABLE OF CONTENTS                                  | .2 |
|----------------------------------------------------|----|
| PURPOSE                                            | .2 |
| ENTER AND PROCESS CAPITAL BUDGET / BUDGET JOURNALS | .3 |

## PURPOSE

This document explains the key activities involved in entering and processing Captial Budget Journals. It provides an overview of the sub-processes involved, as well as step-by-step procedural guidance to perform the activity.

**NOTE:** Budgets developed in CBAT will be interfaced into Commitment Control to establish the necessary budgetary controls.

For budgets that need to be added during the Fiscal Year (e.g. Grants), a Budget Journal will need to be entered manually to add the budget in Commitment Control.

Budget journals contain one or more transactions that create or modify authorized budget amounts for an organization.

The Budget Journal covered here will be created for the Capital Projects in INFORMS.

The Budget Journal for the Capital Ledger Group, M\_CAPDTACT, will load the budget into the Fund, Account, Grant, PC BU, Project, and Project Activity. Once posted, the financial impact will roll up into the other Capital Ledger Groups for reporting.

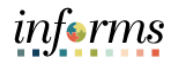

## ENTER AND PROCESS CAPITAL BUDGET / BUDGET JOURNALS

| Step | Action                                                                                                    |
|------|----------------------------------------------------------------------------------------------------|
| 1.   | Navigate to Finance/Supply Chain (FSCM) > Finance & Accounting > General Ledger ><br>Commitment Control > Enter Budget Journals                                                                                                    |
| 2.   | <ul> <li>Select the Add a New Value tab to enter a Budget Journal</li> <li>The Business Unit will default to MDADE for County Departments         <ul> <li>Note: Constitutional Offices: Please select your applicable Business Unit.</li> </ul> </li> <li>The Journal ID will default to NEXT and upon saving, will update to the next available number.</li> <li>The Journal Date will default to the current date (same as the Accounting Period). The Accounting Period must be open for the Journal to post.</li> <li>Select Add.</li> </ul> |
|      | < Finance & Accounting General Ledger                                                                                                    |
|      | Seneral Ledger Design   Seneral Ledger Design   Seneral Ledger Design   Seneral Ledger Design   Seneral Ledger Design   Find an Existing Value   Add a New Value   Budget Definitions   Enter Budget Transfer   Budgets Overview   Add   Add   Budget Soverview   Add   Journal Date   10/17/2024   Budget Status   Journal Exceptions   Find an Existing Value   Add a New Value                                                                                                    |

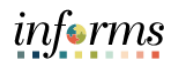

| Step | Action                                                                                                    |
|------|----------------------------------------------------------------------------------------------------|
| 3.   | <ul> <li>On the Budget Header tab:</li> <li>Select M_CAPDTACT the applicable Ledger Group</li> <li>Select Original in the Budget Entry Type dropdown</li> <li>Select Original in the Parent Budget Entry Type dropdown</li> <li>Enter a Description. The Alternate Description box is used for additional explanation related to the budget entry being made.</li> <li>If applicable, add any Attachments</li> </ul>                                                                                                    |
|      | Ceneral Ledger         Ceneral Ledger         General Ledger         Multi-Currency         Multi-Currency         Commitment Control         Unit       MDADE       Journal ID       NEXT       Date       1017/2024         Unit       MDADE       Journal ID       NEXT       Date       1017/2024         Unit       MDADE       Journal ID       NEXT       Date       1017/2024         Budget Journals       Budget Envy Type       Orginal       Exchange Rate       10000000       Currency       USE         Budget Status       Journal ID Parent Budget Options       Budget Envy Type       Optional       Currency       Use The Date Information         Budget Status       Journal I Consolidations       Information and parent Budget(options)       Attachments (0)       Attachments (0)         Budget Entry Type       Optional       Information and parent Budget(options)       Attachments (0)       Sove       Notify       Refersh         Consolidations       Sove       Notify       Refersh       Add       Update/Display         Budget Header       Budget Enrors       Add       Update/Display                                                                                                    |
| 4.   | Select the Budget Lines tab Enter Budget Journal lines. Budget Period must be All Years Use the scroll bar to scroll to the right to enter additional budget lines Use the scroll bar to scroll to the right to enter additional budget lines Select Save and note your Journal ID Select Save and note your Journal ID Select Save I and to your Journal ID Select Save I and to your Journal ID Select Save I and to your Journal ID Select Save I and to your Journal ID Select Save I and to your Journal ID Select Save I and to your Journal ID Select Save I and to your Journal ID Select Save I and to your Journal ID Select Save I and to your Journal ID Select Save I and to your Journal I and to your Journal I and to your Journal II and to your Journal II and |

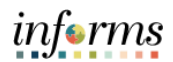

| Step | Action                                                                                                    |
|------|----------------------------------------------------------------------------------------------------|
| 5.   | <ul> <li>Select The Process dropdown menu</li> <li>Select Edit Chartfields and then select the Process button. This feature allows the user to check for any Budget Errors</li> </ul>                                                                                                    |
|      | C Hases & Accounting       Central Ledger         © General Ledger       Budget Elses         © General Ledger       Budget Elses         © General Ledger       Budget Elses         © General Ledger       Budget Elses         © General Ledger       Budget Elses         © General Ledger       Budget Elses         © General Ledger       Budget Elses         © General Ledger       Budget Elses         © General Ledger       Budget Elses         © General Ledger       Budget Elses         © General Ledger       Budget Elses         © General Ledger       Budget Elses         © General Ledger       Budget Elses         © General Ledger       Budget Flands         © General Ecoptions       Itels to additions         © Lines to additis       CAP_ACT_BD         Vig Consultations       *         © Cons       Total Credits         Vig Consultations       *         © Cons       Total Credits         © Cons       Note Submitted         © Cons       Note Submitted         © Cons       Note Submitted         © Cons       Note Submitted         © Cons       Note Submitted         © Cons       N |
| 6.   | Select the Budget Errors tab and check for any errors                                                                                                    |

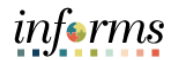

| Step | Action                                                                                                    |
|------|----------------------------------------------------------------------------------------------------|
| 7.   | <ul> <li>Return to the Budget Lines tab after checking for and correcting any errors</li> <li>Select Process dropdown menu</li> <li>Select Submit Journal</li> <li>Select the Process button</li> </ul>                                                                                                    |
|      | 1 Inces 4 Locardia       Cancel Ladger       Cancel Ladger       Dudget Header Status       Nome         2 Multi-Cumancy       Unit MDADE       Journal ID 0000407292       Date 1917/2924       Date 1917/2924       Dudget Header Status       Nome         2 Complemente Control       Unit MDADE       Journal ID 0000407292       Date 1917/2924       Date 1917/2924       Date 1917/2924       Pote Status       Nome         2 Longet Transfer       Unit MDADE       Journal ID 0000407292       Date 1917/2924       Date 1917/2924       Date 19                                                                                                    |
| 8.   | <ul> <li>The Approval Header Status field will change from Not Submitted to Pending</li> <li>The Budget Journal will then be routed to the OMB Central Appropriation approver for Miami-Dade County Departments         <ul> <li>Note: Constitutional Offices – the Budget Journal will be routed to your respective Constitutional Office Appropriations Approver</li> </ul> </li> </ul>                                                                                                    |
|      | Considering Control Loging Considering Control Considering Control Control Control Contro |
|      | Big recommons     Image: Image:                           |

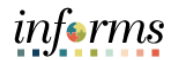

| Step | Action                                                                                                    |
|------|----------------------------------------------------------------------------------------------------|
| 9.   | Notice the Approval Header Status field change to Pending. Select on the Pending hyperlink and the approval workflow path will be visible.                                                                                                    |
|      | Commitmed Costel      Constitutions      Constitutions      Const |
|      | Reconciliations     Seve     Retrust to Search     Notify     Refresh     Add     Update/Display       © Clobe     Budget Header 1     Budget Ensis                                                                                                    |
| 10.  | <b>Note:</b> After the Budget Journal is approved, a scheduled batch process will need to run to post the approved Budget Journal for the financial impacts to reflected in Commitment Control. For Budget Transfers select Budget Transfers instead of Budget Journals and the rest of the steps are the same                                                                                                    |